| ( | Dep<br>Edu<br>Provincestion<br>Provincestion<br>Provincestion<br>Department of Education,Sabaragamuwa/weekly school                                                                                                    | vince/ Weekly School Department of<br>partment of Education,Sabaragamuwa<br>aragamuwa Province/ Weekly, School |
|---|----------------------------------------------------------------------------------------------------|----------------------------------------------------------------------------------------------------|
|   | Subject-Information and Communication<br>Technology<br>kly School Department of Education, Sabaragamuwa<br>Province/Weekly School<br>New Province/Weekly School<br>Prepared by – Zonal E                                                                                                    | week- April- 3                                                                                                 |
|   | Education Sabaragamuum Province/ Weekly School Department of Education, Sal Office, Rathnapura.   Grade-13 ent of Education, Sabaragamuwa Province/ Weekly School Depart Control of Education, Sabaragamuwa Province/ Weekly School Depart   Education, Sabaragamuwa Province/ Weekly School Department of Education, Sabaragamuwa Province/ Weekly School Department of Education, Sabaragamuwa Province/ Weekly School Department of Education, Sabaragamuwa Province/ Weekly School Department of Education, Sabaragamuwa Province/ Weekly School Department of Education, Sabaragamuwa Province/ Weekly School Department of Education, Sabaragamuwa Province/ Weekly School Department of Education, Sabaragamuwa Province/ Weekly School Department of Education, Sabaragamuwa Province/ Weekly School Department of Education, Sabaragamuwa Province/ Weekly School Department of Education, Sabaragamuwa Province/ Weekly School Department of Education, Sabaragamuwa Province/ Weekly School Department of Education, Sabaragamuwa Province/ Weekly School Department of Education, Sabaragamuwa Province/ Weekly School | igamuwa<br>y School<br>tment of<br>I Department of Education,Sabaragamuwa                                      |

1. Consider the following web page, rendered by a web browser. Assume that all images and HTML documents are in the same folder.

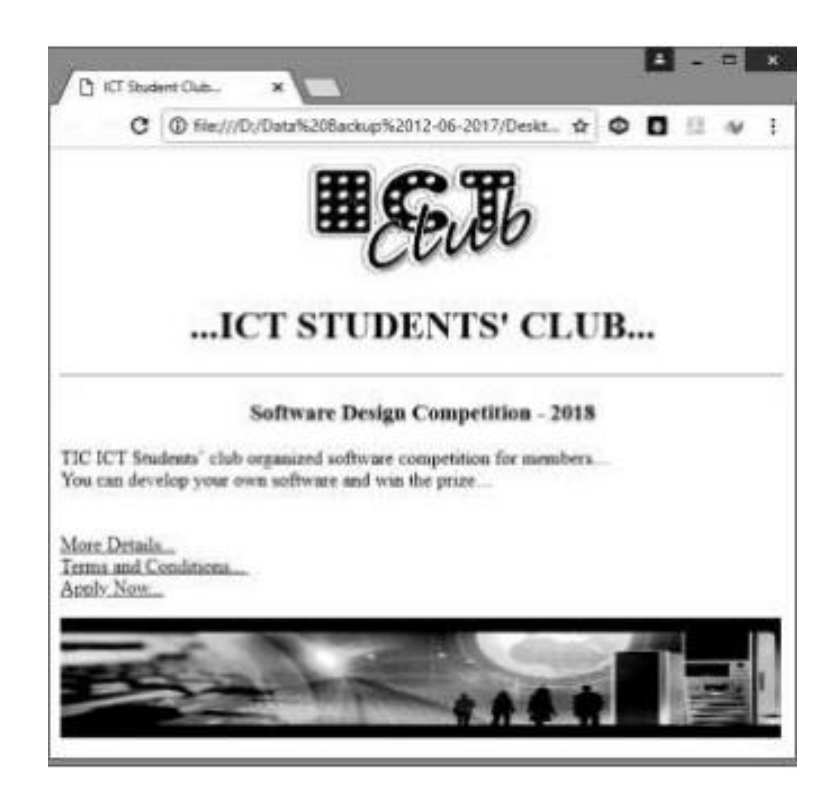

- 1.) Write the HTML code to open "More Details.html" document on the same window, when the user clicks on "More Details" text.
- 2.) Write the HTML code to open "Apply Now.html" document on a new tab or a new window, when the user clicks on "Apply Now" text.
- 3.) Name of the source file of image displayed in the above web page is "logo.jpg".The alternative text must be shown as "Club Logo".Height and width of the image is 100px and 200px.Write the HTML code for inserting ICT Club image to the web page.
- 4.) Write down the CSS internal styles required to apply the following styles for the elements in this web page.

| Text                                       | Тад | Attribute  | Style        |
|--------------------------------------------|-----|------------|--------------|
| (i)ICT STUDENTS'<br>CLUB                   | h1  | Color Font | Blue verdana |
| (ii) Software Design<br>Competition - 2018 | h3  | Color Font | Red courier  |